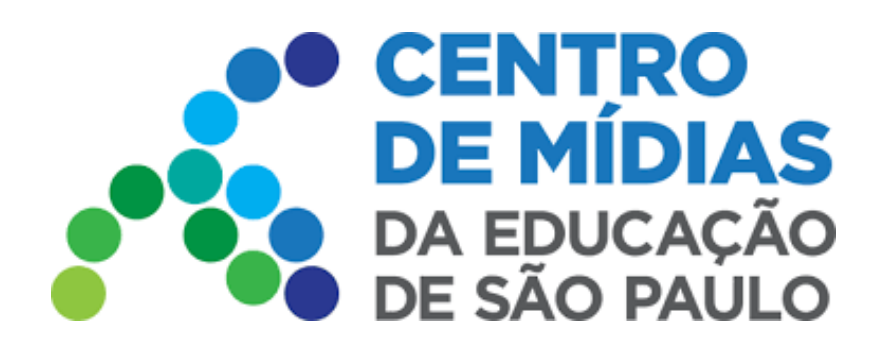

## **Relatório de Tarefas - CMSP**

Acesse a SED, menu Centro de Mídias

https://sed.educacao.sp.gov.br/

1 - Clique em Relatório de Tarefas CMSP

| Aluno                                  | - |
|----------------------------------------|---|
| Centro de Mídias                       | - |
| Correção de Perfil no Google Classroom |   |
| Google Classroom                       |   |
| Relatório de Tarefas CMSP              |   |

2 - Selecione o Tipo de Ensino, Turma e data ( o período que quiserem). Depois clique em: Pesquisar

## **Relatório de Tarefas CMSP**

| Diretoria:      | ANDRADINA -                  |
|-----------------|------------------------------|
| Escola:         | EDGAR RAIMUNDO DA COSTA DR - |
| Tipo de Ensino: | ENSINO MEDIO -               |
| Turma:          | 2ª SERIE A INTEGRAL ANUAL -  |
| Data início:    | 01/02/2021                   |
| Data fim:       | 10/03/2021                   |
|                 | Q Pesquisar                  |

**3** - Será apresentado um gráfico, sobre tarefas entregues e não entregues. Assim como as atividades, com número de conclusões.

## <mark>= (Ficarem atentos com a data de atualização do</mark> Relatório)

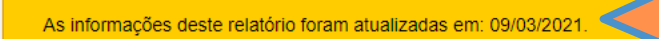

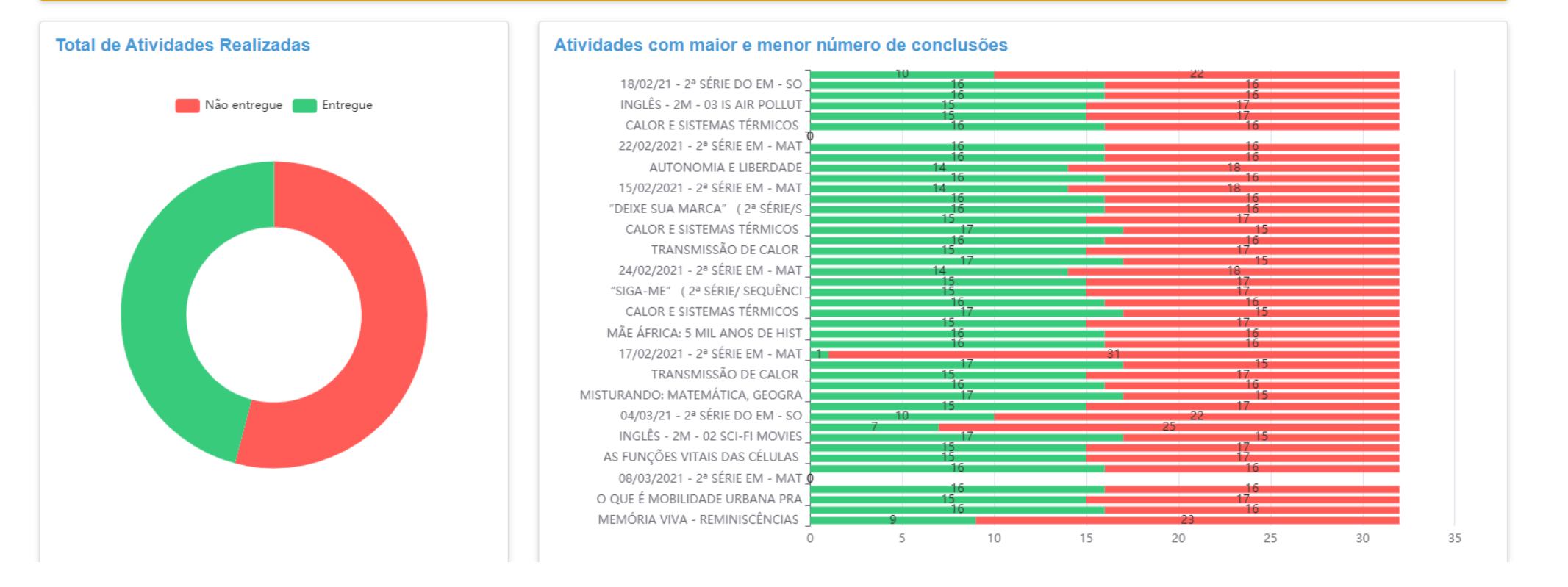

4 - Logo abaixo temos as informações dos alunos e tarefas realizadas. É possível gerar um relatório clicando em: Gerar PDF ou Gerar Excel.

| Mostrar 100 - registros |                                  |    |                                   | Escolher Co | olunas 🕒 🚔 Imprimir | III Gerar Excel | Gerar PDF |          |
|-------------------------|----------------------------------|----|-----------------------------------|-------------|---------------------|-----------------|-----------|----------|
| Status ↓î               | Nome do Aluno                    | Į≟ | Data de Última Atividade Entregue | ţţ.         | Tarefas Realizadas  | ; It            | Detalhe 🎝 | <b>•</b> |
|                         | ALEXIA EMILAINE ROCHA DOS SANTOS |    | 08/03/2021                        |             | 36 de 44            |                 | ۹         |          |
|                         | ANA CAROLINE ZANON MALTA         |    |                                   |             | 0 de 44             |                 | Q         |          |
|                         | ANA MEL DOS SANTOS MOREIRA       |    | 08/03/2021                        |             | 37 de 44            |                 | Q         |          |
|                         | BRENO DIOGO ALVES DE OLIVEIRA    |    |                                   |             | 0 de 44             |                 | Q         |          |
|                         | CAMILA DE SOUSA MARIANO          |    | 08/03/2021                        |             | 7 de 44             |                 | Q         |          |
|                         | CAUE MORENO DOS SANTOS           |    | 09/03/2021                        |             | 42 de 44            |                 | Q         |          |
|                         | DIEGO FERNANDO DA SILVA          |    |                                   |             | 0 de 44             |                 | Q         |          |
|                         | EDUARDO CAIQUE VIEIRA FERREIRA   |    | 09/03/2021                        |             | 41 de 44            |                 | ۹         |          |
|                         | FABRICIO PEREIRA DA SILVA        |    | 05/03/2021                        |             | 36 de 44            |                 | Q         |          |

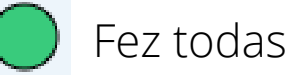

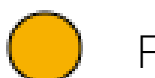

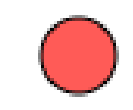